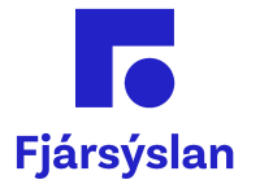

# Launaframtal (RSK 1.06) / Launamiðar 2024 vegna ársins 2023

Reykjavík janúar 2024

# Efnisyfirlit

| 1. | Stofnanir í Oracle fjárhagskerfi ríkisins, sem ekki eru í bókhalds- og greiðslu<br>þjónustu FJS                                                      | ม-<br>2           |
|----|----------------------------------------------------------------------------------------------------|-------------------|
| 2. | Stofnanir í bókhalds- og greiðsluþjónustu FJS                                                                                                    | 2                 |
| 3. | Almennt um launamiðakeyrslur<br>3.1 Bókunartáknin eru eftirfarandi:<br>3.2 Nokkur atriði sem gott er að hafa í huga við bókun og ákv. framtalsskyldu | . 2<br>. 2<br>. 3 |
| 4. | Launaframtal / Launamiðavinnsla í Oracle – Leiðbeiningar<br>4.1 Helstu skref við gerð launamiða og launaframtals<br>4.2 Keyrðar launamiðaskýrslur    | .4<br>4<br>.5     |

# 1 Stofnanir í Oracle fjárhagskerfi ríkisins sem ekki eru í bókhalds- og greiðsluþjónustu FJS

Þessar stofnanir þurfa sjálfar að annast vinnslu launamiða vegna greiðslna sem ekki hafa farið í gegnum launakerfi ríkisins heldur greiðslur sem stofnunin sjálf hefur innt af hendi. Dæmi um slíkt geta verið dagpeningar og kaup á þjónustu, t.d. ráðgjafa. Launamiðar vegna launa sem fara í gegnum ríkislaunakerfið koma úr því kerfi og mun FJS sem fyrr annast alla þá vinnslu og skil.

# 2 Stofnanir í bókhalds- og greiðsluþjónustu FJS

FJS mun eins og áður annast alla vinnslu launamiða fyrir þær stofnanir sem eru í bókhalds- og greiðsluþjónustu FJS.

# 3 Almennt um launamiðakeyrslur

Framtalsskyldar greiðslur eiga að vera með bókunartákni (BT) 1,2/22,3,4,6,7 og 8.

Útfylling launamiða viðkomandi árs í reiti ræðst af þremur táknum, þ.e. bókunartákni, kennitölu og tegundalykli bókhaldsins. Með kennitölunni er nafn og heimilisfang sótt í þjóðskrá. Bókunartákn og tegundalykill ráða skipan fjárhæðar í reiti launamiðans.

Stofnun þarf aðeins að telja fram þær launagreiðslur sem hún innir sjálf af hendi og ekki fara í gegnum launakerfi ríkisins. Launabókhaldskerfi ríkisins er notað fyrir allar almennar launaafgreiðslur og það kerfi skilar síðan samtölum vélrænt yfir í fjárhagsbókhaldið.

#### 3.1 Bókunartáknin eru eftirfarandi:

- **BT 1** Framtalsskyldar greiðslur til einstaklinga aðrar en staðgreiðsluskyld laun og verktakagreiðslur.
- BT 2 / 22 Framtalsskyldar verktakagreiðslur.
- BT 3 Lífeyrissjóðsiðgjald launþega.
- BT 4 lðgjald í séreignalífeyrissjóð.
- BT 6 Laun og aðrar staðgreiðsluskyldar greiðslur utan staðgreiðslu.
- BT 7 Staðgreiðsla dregin af launum.
- BT 8 Framtalsskyld greiðsla en ekki skattskyld.

Athuga: Staðgreiðsluskyld laun eiga alltaf að vera með bókunartákni (BT) 6, þó að ekki sé um staðgreiðslu af þeim að ræða, þ.e.a.s þegar persónuafsláttur er nýttur.

BT1 er aðeins notað þegar inntar eru af hendi framtalsskyldar greiðslur utan staðgreiðslu sbr. reglugerð nr. 591/1987 um laun, greiðslur og hlunnindi utan staðgreiðslu.

# 3.2 Nokkur atriði sem gott er að hafa í huga við bókun og ákvörðun framtalsskyldu

- Ekki skal telja fram á einstaka starfsmenn sem starfa fyrir verktaka, heldur ber að telja heildarfjárhæðina fram á verktakann með BT2/22 enda þótt að í reikningum hans séu taldir upp einstaklingar á hans vegum.
- Telja skal fram allar verktakagreiðslur með BT2/22 sem falla undir tegundir 554x, 555x og 556xx. Hins vegar skal ekki telja fram á verktaka útlagðan kostnað samkvæmt reikningum, hafi hann skilað inn frumreikningum fyrir þeim kostnaði.
- Húsaleiga er talin fram með BT1.
- Vaxtagjöld eru ekki talin fram.
- Vörukaup vegna rekstrar skal nær undantekningalaust ekki telja fram.
- Kaup á pappír frá prentsmiðju eru ekki talin fram nema prentsmiðjan hafi unnið úr honum – t.d. eru kaup á eyðublöðum talin fram með BT2 þar sem verið er að kaupa efni ásamt vinnu.
- Auglýsingar eru ekki taldar fram ef greitt er beint til þess aðila sem birtir þær. Sjái auglýsingastofa hins vegar um gerð og birtingu skal telja hvoru tveggja fram á auglýsingastofuna með BT2.
- Flugfargjald er því aðeins talið fram á starfsmann með BT1 ef fargjaldið er greitt fyrir starfsmanninn án þess að hann skili inn reikningi og flugfarseðli og sama á við um dvalarkostnað.
- Dagpeningar eru undantekningalaust taldir fram vegna ferðalags á vegum stofnunar eða ráðuneytis.
- Fái starfsmaður greidda ferðapeninga skal telja þá fram á hann með BT1 og nafn hans í texta.
- Styrkir eru framtalsskyldir með BT1.
- Kaup á einkennisfatnaði skal telja fram á seljanda með BT2 en ekki á þann sem fatnaðinn fær. Þó þarf stofnun að telja fram til skatts á hlunnindamiða á hvern einstakan starfsmann ef hann hefur fengið einkennisfatnað – sjá reglurnar um skattmat á skatturinn.is.

Minnt er á að öll fríðindi og hlunnindi til starfsmanna svo sem bifreiðaafnot, fæði og húsnæði eru framtalsskyld og ber að telja fram samkvæmt mati Ríkisskattstjóra. Þau eru staðgreiðsluskyld og ber að reikna staðgreiðsluafdrátt mánaðarlega ef ekki er heimilt að halda þeim utan staðgreiðslu, skv. reglugerð nr. 591/1987.

# 4 Launaframtal / Launamiðavinnsla í Oracle – Leiðbeiningar

Almennt gildir sú regla að hver stofnun ber ábyrgð á vinnslu launamiða en FJS annast launamiðavinnslu fyrir stofnanir sem eru í bókhalds- og greiðsluþjónustu FJS.

Launamiðavinnslur eiga að vera aðgengilegar fyrir alla sem hafa aðgang til að bóka inn í fjárhagskerfi Oracle - GL.

# 4.1 Helstu skref við gerð launamiða og launaframtals

- Hver stofnun þarf að lesa yfir bókhaldið í GL til að sannreyna að bókað sé á rétt bókunartákn (BT) og kennitölu. Ef bókað er á BT9 eða BT0 þá kemur sú færsla EKKI fram á launamiða.
- Þegar bókhaldið hefur verið lesið yfir þá er keyrð runuvinnsla í GL sem heitir Launamiðar GL – 1 Vinnsla. Þessi vinnsla sækir færslur með gild bókunartákn og setur í svokallaða launamiðaskrá. Þessi skrá er síðan notuð til að keyra villulista, yfirfara launamiðafærslur, útbúa launamiða og mynda færslur fyrir Skattinn.

**EF** smellt er á hnappinn **Skoða úttak** þá eiga að birtast þær villur eða mismunir sem kerfið hefur fundið – sem þá þarf að skoða og eftir atvikum leiðrétta í GL eða AP. Eftir þær leiðréttingar þarf að keyra aftur upp **Launamiðar GL – 1 Vinnsla.** 

- Þegar stofnun er fullviss um að færslurnar séu réttar þá er keyrð vinnslan Launamiðar GL – 2 Miðar. Þessi vinnsla útbýr launamiða í röð eftir kennitölu (K) eða póstnúmeri (P). Í lok listans er talningablað sem sýnir fjölda launamiða og samtölur reita.
- Síðan þarf að keyra vinnsluna <u>Launamiðar GL 3 RSK Gagnaskil</u> sem skilar gögnum rafrænt til Skattsins.
- Að lokum að keyra vinnsluna <u>Launamiðar GL 4a island.is senda</u> sem skilar launamiðum rafrænt inn á island.is.
- <u>Skattframtal óskattskyldra lögaðila (RSK 1.06)</u>: Allar stofnanir þurfa að skila inn eyðublaði RSK 1.06 rafrænt í gegnum vefskil hjá Skattinum þegar launamiðum hefur verið skilað.

# 4.2 Keyrðar launamiðaskýrslur

Til þess að hægt sé að keyra launamiðaskýrslur þarf að fara inn í fjárhagsbókhaldskerfið sjálft – GL.

#### Velja: Skýrslur: Keyrsla Staðlað

| Aðalvalmynd<br>Aðgerðir Skjöl                                        |                                                                                                    |
|----------------------------------------------------------------------|----------------------------------------------------------------------------------------------------|
| Skýrslur:Keyrsla:Staðlað<br>Keyra staðlaðar skýrslur                 | Gangeeta nya keyralu     Hvaða tegund af keyrslu á að keyra?                                                                                             |
| + Fyrirspurnir<br>- Skýrslur<br>- Keyrsla<br>Fjárhagslegt<br>Staðlað | <ul> <li>Stök keyrsla<br/>Aðgerðin heimilar einstaka keyrslu.</li> <li>Samsett keyrsla<br/>Aðgerðin heimilar fyrirframskilgreint keyrslusett.</li> </ul> |

# Stök keyrsla Í lagi.

| Keyrslur |         | Afrita |  |
|----------|---------|--------|--|
| ŀ        | Heiti 🛛 | launa  |  |
|          | . [     |        |  |

Slá inn Launa í gula reitinn og ýta á Tab takkann.

Þá koma upp þessar skýrslur sem hægt er að velja.

| Keyrslur       |                                      | Afrita |             |
|----------------|--------------------------------------|--------|-------------|
| Heiti          | launa                                |        |             |
| Rekstrareining | Skýrslur                             |        | ×           |
| Færibreytur    |                                      |        |             |
| Tungumál       | Find launamiðar GL - %               |        |             |
|                | Heiti                                |        | Viðskiptala |
|                | Launamiðar GL - 1 Vinnsla            |        | General Le  |
| Timasetningar  | Launamiðar GL - 2 Miðar              |        | General Le  |
| Timasettiingai | Launamiðar GL - 3 RSK Gagnaskil      |        | General Le  |
| Keyra verkið   | Launamiðar GL - 4a island.is - senda |        | Íslensk sér |

#### Launamiðar GL – 1 Vinnsla:

Þessi vinnsla les bókhald stofnunar í GL og útbýr launamiðaskrá. Þegar stofnun byrjar launamiðavinnslu þarf hún að keyra þessa vinnslu og síðan aftur þegar lokið er öllum leiðréttingum.

#### Launamiðar GL – 2 Miðar:

Þessi vinnsla les launamiðaskrá og myndar PDF skjal með launamiðum ársins, í röð eftir kennitölu (K) eða póstnúmeri (P) eftir því hvort er valið. Í lok skjalsins er að finna talningar á fjölda launamiða og samtölur í reitum. Hægt er að keyra fyrir allar kennitölur, ákveðið bil eða eina tiltekna kennitölu.

# Launamiðar GL – 3 RSK Gagnaskil:

Þessi vinnsla skilar gögnum til Skattsins.

#### Launamiðar GL – 4a island.is – senda:

Þessi vinnsla skilar gögnum inn á island.is.

| Byrjum á að velja                 | Launamiðar GL – 1 Vinnsla            |             |
|-----------------------------------|--------------------------------------|-------------|
| 🖸 Gangsetja keyrslu               |                                      | ×           |
| Keyrslur                          |                                      | /           |
|                                   | Afrita                               |             |
| Heiti                             | launa                                |             |
| Rekstrareining                    | Skýrslur                             | ×           |
| Færibreytur                       |                                      |             |
| Tungumál                          | Find launamiðar GL - %               |             |
| -                                 | Heiti                                | Viåskintala |
|                                   | Launamiðar GL - 1 Vinnsla            | General Le  |
| <ul> <li>Tímasetningar</li> </ul> | Launamiðar GL - 2 Miðar              | General Le  |
| Keyes yestik                      | Launamiðar GL - 3 RSK Gagnaskil      | General Le  |
| Кеуга verкio                      | Launamiðar GL - 4a island.is - senda | Íslensk sér |
|                                   |                                      |             |
| Við lok                           |                                      |             |
|                                   |                                      |             |
| Uppsetning                        |                                      |             |
| Tilkynna                          |                                      |             |
| Dronta á                          |                                      |             |
| Fielita a                         | a                                    |             |
|                                   |                                      |             |
| Hjálp                             | (Eind) (QK Cancel)                   |             |

Smella á OK.

| Þá opnast þ               | pessi gluggi.      |                          |       |
|---------------------------|--------------------|--------------------------|-------|
| 🖸 Færibreytur             |                    |                          | ×     |
| Veljið stofnun<br>Tekjuár |                    |                          |       |
|                           | •                  |                          | Ð     |
| ·                         |                    | Í lagi Hætta við Hreinsa | Hjálp |
| Takinárið h               | intiat aiólflurafa |                          |       |

Tekjuárið birtist sjálfkrafa. Slá inn fjárlaganúmer stofnunar í gula reitinn Veljið stofnun. Smella á Í lagi.

| Gangsetja keyrslu |                               |                     |                   |
|-------------------|-------------------------------|---------------------|-------------------|
| Keyrslur          |                               |                     |                   |
|                   |                               |                     | Afrita            |
| Heiti             | Launamiðar GL - 1 Vinnsla     |                     |                   |
| Rekstrareining    |                               |                     |                   |
| Færibreytur       | 09103:2023                    |                     |                   |
| Tungumál          | Íslenska                      |                     |                   |
|                   |                               | Tungumálastillingar | Villuleitarkostir |
| Tímasetningar     |                               |                     |                   |
| Lýsing áætlunar   | Eins fljótt og mögulegt er    |                     | Áætlun            |
| Við lok           |                               |                     |                   |
|                   | Vista allar úttaksskrár       | 🗆 Dreifa úttaki     |                   |
| Uppsetning        | Launamiðar GL - 1 Vinnsla XML |                     | Valkostir         |
| Tilkynna          |                               |                     |                   |
| Prenta á          | noprint                       |                     | Ainendingarvaiko  |
|                   |                               |                     |                   |
| Hiáln             |                               | Conceptio           | Hætta við         |

# Smella á Gangsetja.

| O Ákvör | ðun                               | ×         |       |
|---------|-----------------------------------|-----------|-------|
| ৃ       | Keyrsla hafin.<br>(keyrslunúmer = | 44590803) |       |
|         | Hefja aðra keyrsl                 | lu?       |       |
|         | Ĺ                                 | Nei       | Velia |

Opna Skoða / Keyrslur. Oracle kerfi - OAPROD Skrá Kreyta Skoða Mappa Verkfæri Window Hjálp Sýna aðalvalmynd Þysja Einna... Finna allt Fyrirspurn Færsla Tungumát... Viðhengi... SamanfeHSundurliðun Keyrslur

#### Smella á Finna.

Þá kemur þessi mynd upp.

| Uppfæra gögn Finna keyrslur Gangsetja nýja keyrslu Gang      | setja nýjan keyrsluhóp     |
|--------------------------------------------------------------|----------------------------|
| Sjálfvirk uppfærsla                                          | Afrita keyrsluh <u>ó</u> p |
| Keyrslunúmer Yfirgildi                                       |                            |
| Heiti Á <del>Íangi</del> Staða Færibreyt                     | ur                         |
| 96907643 Launamiðar GL - 1 Vinnsla Lokið Venjulegt 2, 09103, | 2023                       |

Þegar staðan er Lokið og Venjulegt þá smella á hnappinn Skoða úttak. Þá eigum við að fá upp þær villur eða mismuni sem kerfið hefur fundið.

#### Niðurstaða launamiðakeyrslu

t

Stofnun: 09103 Bók: 2 Tekjuár:

| Kt. Launam.  | Viðfang | Tegund | BT | Upphæð | Fskj.undirk. | Fskj.GL | Texti                    |
|--------------|---------|--------|----|--------|--------------|---------|--------------------------|
| 20-0010-0049 | 10131   | 57232  | 1  | 4.990  |              | 4965201 | Rataði ekki í reit (#30) |
|              |         |        |    |        |              |         |                          |

Dæmi um athugasemdir:

Heildarsumma < 0 – Þessi athugasemd þýðir að heildarsamtala á viðkomandi kennitölu er minni en 0 og þarf því að skoða bókanir á þessa kennitölu.

Rataði ekki í reit – Þessi athugasemd kemur ef samsetningin á kennitölu, tegund og bókunartákni passar ekki í skilgreiningu fyrir reiti á launamiða. Athuga þarf bókunina eða gera athugasemd við Fjársýsluna ef færslurnar eiga að birtast.

Reitur 6 < 0 – Þessi athugasemd kemur ef samtala sem færist í reit 6 ( í þessu tilfelli) er minni en 0. Athuga þarf bókun á viðkomandi kennitölu.

Ef það eru gerðar einhverjar leiðréttingar í bókhaldi þar að keyra aftur launamiðar GL-1 vinnsla til þess að leiðréttingarnar skila sér á launamiðana.

Síðan velja Launamiðar GL – 2 Miðar

| 🗢 Gangsetja k  |                 |                                      | ×           |
|----------------|-----------------|--------------------------------------|-------------|
| Keyrslur       |                 |                                      |             |
|                |                 | Afrita                               |             |
|                |                 |                                      |             |
|                | Heiti           | launa                                |             |
| Reks           | trareining      | Skýrslur                             | ×           |
| Fa             | eribreytur      |                                      |             |
| 1              | Tungumál        | Find Iaunamiðar GL - %               |             |
|                |                 | Heitti                               | Viāskintala |
|                |                 | Launamiðar GL - 1 Vinnsla            | General Le  |
| - Tímasotnin   | aar             | Launamiðar GL - 2 Miðar              | General Le  |
| Ka             | iyai            | Launamiðar GL - 3 RSK Gagnaskil      | General Le  |
| Key            | yra verkio      | Launamiðar GL - 4a island.is - senda | Íslensk sér |
|                |                 |                                      | ·           |
| Við lok        |                 |                                      |             |
|                |                 |                                      |             |
| 11             | opcotning       |                                      |             |
| 0              | ppseuning<br>Tu |                                      |             |
|                | Tiikynna        |                                      |             |
|                | Prenta à        |                                      |             |
|                |                 |                                      | Þ           |
| Hjálp          | P )             | (Eind) (QK Cancel)                   |             |
|                |                 |                                      |             |
| Þá opnast l    | bessi alı       | luggi                                |             |
| Færibreytur    | pecergi         | ~99.                                 | ×           |
|                |                 |                                      |             |
| Veljið stofnun |                 |                                      |             |
| Tekjuár        | 2023            |                                      |             |
| Kennitala frá  | 0               |                                      |             |
| Kennitala til  | 999999999       | 99                                   |             |
| Röðun          | K K             | Cennitala                            |             |
|                |                 |                                      |             |
|                |                 | Í lagi <u>H</u> ætta við Hreinsa     | Hjálp       |

Tekjuárið birtist sjálfkrafa.

Slá inn fjárlaganúmer stofnunar í reitinn Veljið stofnun. K (kennitala) í reitnum Röðun þýðir að launamiðarnir raðast eftir kennitölu – Þá er einnig hægt að velja P í þessum reit, en það þýðir að launamiðarnir raðast eftir póstnúmerum.

. Smella á Í lagi.

| ⊃á birtist þessi myn | d                          |                     |                      |
|----------------------|----------------------------|---------------------|----------------------|
| 🗢 Gangsetja keyrslu  |                            |                     | ×                    |
| ~ Keyrslur           |                            |                     | Afrita               |
| Heiti                | Launamiðar GL - 2 Miðar    |                     |                      |
| Rekstrareining       |                            |                     |                      |
| Færibreytur          | 09103:2023:0:9999999999:K  |                     |                      |
| Tungumál             | Íslenska                   |                     |                      |
|                      |                            | Tungumálastillingar | Villuleitarkostir    |
| Tímasetningar        |                            |                     |                      |
| Lýsing áætlunar      | Eins fljótt og mögulegt er |                     | <u>Á</u> ætlun       |
| Við lok              | ✓ Visţa allar úttaksskrár  | Dreifa úttaki       |                      |
| Uppsetning           |                            |                     | Valkostir            |
| Tilkynna             |                            |                     | Afhendinganyalko     |
| Prenta á             | noprint                    |                     | ( Minertanigervance) |
| Hjálp                |                            | Gangs <u>e</u> tja  | H <u>æ</u> tta við   |

Smella á Gangsetja

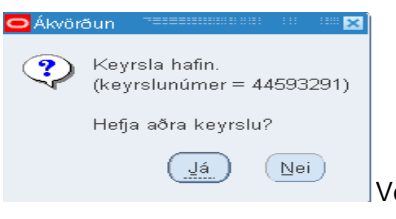

Velja Nei.

#### Opna Skoða / Keyrslur. Moracle kerfi - OAPROD

| Breyta    | Skoða Mappa Verkfær                   | ۷                                                                                                    | Vindo                                                                                                    | wĿ                                                                                                    | -jálp                                                                                                    |                                                                                                    |
|-----------|---------------------------------------|----------------------------------------------------------------------------------------------------|----------------------------------------------------------------------------------------------------|----------------------------------------------------------------------------------------------------|----------------------------------------------------------------------------------------------------|----------------------------------------------------------------------------------------------------|
| 80        | ) Sýna aðalvalmynd<br>Þysja           |                                                                                                    | ≫                                                                                                    | Ø                                                                                                    | Ď                                                                                                    | 199                                                                                                    |
|           | Einna<br>Finna allt<br>Fyrirspurn     | +                                                                                                    |                                                                                                    |                                                                                                    |                                                                                                    |                                                                                                    |
|           | Færsla                                | Þ                                                                                                    |                                                                                                    |                                                                                                    |                                                                                                    |                                                                                                    |
|           | <u>T</u> ungumál<br>Vi <u>ð</u> hengi |                                                                                                    |                                                                                                    |                                                                                                    |                                                                                                    |                                                                                                    |
| $\langle$ | Samanțek#Sundurliðun                  |                                                                                                    |                                                                                                    |                                                                                                    |                                                                                                    |                                                                                                    |
|           | A C                                   | Byoa         Balvalmynd           Bysja         Binna           Finna altt         Fyrirspurn           Forsla         Tungumál           Viðhengi         Samanþekkgundurliðun | Qeyia     Skoba @eapling veriadari v       Sina aðalvalmynd       Eysja       Einna       Finna allt       Fyrirspurn       Færsla       Iungumál       Viğhengi       Samante#Ssundurliðun | Eyra     Szoca     wałyczy     yelkaeni     windu       Syna ażakalmynd     Eyra     Einna     Finna alti       Fynna alti     Fyrirspurn     F       Fogrsla     Iungumál     Việhengi       Samanje HScunduriiðun | Berral     Store     Market and Store     Window F       Signa aðalvalmynd     Evisia       Einna     Finna allt       Fyrirspurn     +       Færsla     +       Jungumál     Viðhengi       SamanteHSsundurliðun | Image: Store in a point of the store in a point of the store |

Smella á Finna

## Þá kemur þessi mynd upp

| O Keyrslur             |                    |                   |                 | _ 🗆 :                      |
|------------------------|--------------------|-------------------|-----------------|----------------------------|
| Uppfæra gögn           | Finna keyrslur     | Ga <u>n</u> gsetj | ja nýja keyrslu | Gangsetja nýjan keyrsluhóp |
| Sjálfvirk uppfærsla    |                    | Afrita s          | staka keyrslu   | Afrita keyrsluh <u>ó</u> p |
| Keyrslunúmer           | Yfirgildi          |                   |                 |                            |
| Heiti                  |                    | Áfangi            | Staða F         | æribreytur                 |
| 96907715 Launamiðar Gl | - 2 Miðar 🛛 🔍 I    | okið              | Venjulegt 2,    | 09103, 2023, 0, 9999999999 |
| Geyma keyrsļu          | Skoða upplýsingar. |                   | 5               | Skoða úttak                |
| Hætta við keyrslu      | Greining           |                   | Skoð            | <u>a</u> atburðaskrá       |

Þessi vinnsla býr til launamiðana og samtölur í PDF.

Þegar keyrslunni er lokið og staðan er Lokið og Venjulegt þá er hægt að skoða miðana með því að velja Skoða úttak.

Dæmi um launamiða:

|              |              |                                                                                                    |                                                                |                                                                         |                                                                                      |                        | <u>RSK</u> 2.01                   |  |
|--------------|--------------|----------------------------------------------------------------------------------------------------|----------------------------------------------------------------|-------------------------------------------------------------------------|--------------------------------------------------------------------------------------|------------------------|-----------------------------------|--|
|              |              | 01 Kennitala launamanns                                                                                      | Vinnulaun, þ.m.t. orlofsfé,<br>greiðslur launb, í lífevrissióð | 02                                                                      | 16 Ökutækjastyrkur                                                                   | 73 Þar af undanþ. stað | bgr. 19 Sjúkradagpeningar         |  |
|              | 3            | 620710-0160                                                                                                  | o.fl.                                                          |                                                                         |                                                                                      |                        |                                   |  |
|              | 202          | Frádráttarbært iðgjald í lífeyris-<br>sjóð - 4% iðgjald í samþykktan<br>lífeyrissjóð.                        | 03                                                             | 05 Þar af v/sjómennsku sem<br>veitir rétt til sjómannaafsl.             | 17 Dagpeningar                                                                       | 74 Þar af undanþ. stað | ögr. 21 Greiðslur úr lífeyrissjóð |  |
|              | R            | 08 Númer lífeyrissjóðs                                                                                       | 28 Húsnæðishlunnindi                                           | 06 Greiðslur til verktaka og<br>verkstæða fyrir efni og vinnu<br>50.600 | 27 Fatahlunnindi                                                                     | 60 Bifreiðahlunnindi   | 33 Fæðishlunnindi                 |  |
| 024          | SLI          | Þessi reitur fyllist út<br>af skattstjóra                                                                    |                                                                |                                                                         | Greidd llfeyrisiögjöld i sérsjóð 63 lögjöld 64 Númer sérsjóðs<br>(hámark 2% iðgjald) |                        |                                   |  |
| 2            | Ð            | 07 Nafn - heimili - póststöð lau                                                                             | inþega                                                         |                                                                         | 30 Launagreiðandi - kennitala - heimili                                              |                        |                                   |  |
| 3            | ÷-           | Dokkan slf.                                                                                                  |                                                                |                                                                         | Fjársýsla ríkisins                                                                   |                        |                                   |  |
| Ħ            | ~            | Funafold 5                                                                                                   |                                                                |                                                                         | Framtal: Fjársýsla ríkisins Vegmúli 3                                                |                        |                                   |  |
| Z            | 3            | 112 Reykjavík                                                                                                |                                                                |                                                                         | 108 Rvk Sími:545-7500 Kennitala: 540269-7509                                         |                        |                                   |  |
| NA           | NA           | 83 Ráðningartími sjómanna - d                                                                                | agafjöldi 85                                                   |                                                                         | 87 Fjöldi lögskráðra 88<br>daga/úthaldsdaga/greiddra veikindadaga                    |                        |                                   |  |
| Б            | 5            |                                                                                                    |                                                                |                                                                         | Greiðslur eða hlunnindi, ótalin áður; hvaða?                                         |                        |                                   |  |
| $\mathbf{A}$ | $\mathbf{A}$ |                                                                                                    |                                                                |                                                                         |                                                                                      |                        |                                   |  |
| Г            |              | Samtölur skv. Sundurliðun á staðgreiðslu RSK 5.06           70 Launafjärhæð         71 Afdregin staðgreiðsla |                                                                |                                                                         |                                                                                      |                        |                                   |  |
|              |              |                                                                                                    |                                                                |                                                                         |                                                                                      |                        |                                   |  |
|              |              |                                                                                                    |                                                                |                                                                         |                                                                                      |                        |                                   |  |
|              |              |                                                                                                    |                                                                |                                                                         |                                                                                      |                        |                                   |  |

Síðan að velja Launamiðar GL – 3 RSK Gagnaskil

| Skýrslur                                    |                                       |
|---------------------------------------------|---------------------------------------|
|                                             |                                       |
| Find launamiðar GL - %                      |                                       |
| Heiti                                       | Viðskiptala                           |
| Launamiðar GL - 1 Vinnsla                   | General Le                            |
| Launamiðar GL - 2 Miðar                     | General Le                            |
| Launamiðar GL - 3 RSK Gagnaskil             | General Le                            |
| Eind QK Cancel                              |                                       |
| bá kemur bessi mynd unn                     |                                       |
| Earlbredur                                  | ×                                     |
| Veljið stofnun<br>Tekjuár 2023<br>Veflykill | COCCCCCCCCCCCCCCCCCCCCCCCCCCCCCCCCCCC |
| Talisiaið hindat alfilingta                 |                                       |

Tekjuárið birtist sjálfkrafa.

Slá fjárlaganúmer stofnunar inn í reitinn Veljið stofnun.

Í reitinn Veflykill slá inn veflykilinn sem notaður er fyrir gagnaskil / aðgang að þjónustuvef Skattsins.

Það er EKKI hægt að nota Virðisaukaveflykilinn hér.

Hægt er að nota Aðallykil, Staðgreiðslulykil eða t.d. skilalykil fagaðila.

#### Þessi keyrsla tekur saman gögn og sendir í gagnaskilaþjónustu hjá Skattinum.

Ef keyrslan endar með stöðuna Aðvörun er mikilvægt að smella á hnappinn Skoða atburðaskrá og fara yfir athugasemdir. Neðst í athugasemdum kemur fram hvort gögn voru send til Skattsins. Þá ætti að birtast línan Sendingu lokið, gögn voru send til RSK/Skattsins.

ATH Ef skil eru í reit 3 eða reit 63 á launamiða þá kemur aðvörun vegna þess í atburðaskrá. Orri sendir ekki númer og kennitölu sameignasjóða / séreignasjóða inn til Skattsins, því þarf að fara inn á þjónustuvef Skattsins og uppfæra númer og kennitölu á sjóðum þar.

Síðan er mikilvægt að fara inn á þjónustuvef Skattsins til þess að yfirfara gagnaskil en þá verður að nota sama veflykil og var notaður í gagnaskil úr Orra.

<u>Skattframtal (RSK 1.06):</u> Þegar launamiðum hefur verið skilað til Skattsins þurfa allar stofnanir að skila inn eyðublaði RSK 1.06 rafrænt í gegnum vefskil hjá skattsins.

Að lokum er möguleiki að senda launamiðana á island.is og þá er valin eftirfarandi keyrsla: Launamiðar GL – 4a island.is - senda

| Skýrslur                             |      |           |
|--------------------------------------|------|-----------|
| 3                                    |      |           |
|                                      |      |           |
| ind launamiðar GL - %                |      |           |
|                                      |      |           |
| Heiti                                |      | Viðskipta |
| Launamiðar GL - 1 Vinnsla            |      | General I |
| Launamiðar GL - 2 Miðar              |      | General   |
| Launamiðar GL - 3 RSK Gagnaskil      |      | General   |
| Launamiðar GL - 4a island.is - senda |      | Íslensk s |
|                                      |      |           |
|                                      |      |           |
|                                      |      |           |
|                                      |      |           |
|                                      |      |           |
|                                      |      |           |
|                                      |      |           |
|                                      |      |           |
|                                      |      |           |
| (                                    |      |           |
| (Eind) (QK) Car                      | ncel |           |

# Velja OK Þá birtist eftirfarandi mynd.

| Færibreytur                       |      |                  |                   |         | ×     |
|-----------------------------------|------|------------------|-------------------|---------|-------|
|                                   |      |                  |                   |         |       |
| Stofnun                           |      |                  |                   |         |       |
| Tekjuár                           | 2023 |                  |                   |         |       |
| Tegund kennitölu                  | 0    | Allar kennitölur |                   |         |       |
| Keyra bara fyrir kennitölu        |      |                  |                   |         |       |
| Prufukeyrsla (ekkert sent)        | N    | Nei              |                   |         |       |
| Keyra senda til island.is keyrslu | J    | Já               |                   |         |       |
| Ítarleg atburðarskrá              | N    | Nei              |                   |         |       |
|                                   |      |                  |                   |         | ▶     |
|                                   |      | Í lagi L         | <u>H</u> ætta við | Hreinsa | Hjálp |

Tekjuárið birtist sjálfkrafa. Slá inn fjárlaganúmer stofnunar í reitinn stofnun.

Þessi vinnsla skilar gögnum inn á island.is.